## **Degree Evaluation (CAAP)**

## For students who enrolled at UIW prior to 2013.

- To get started, go to https://apps.uiw.edu/app/UserHome (UIW's Cardinal Apps Page).
- 2. Type in your UIW Username and Password. Then, click on Sign In.

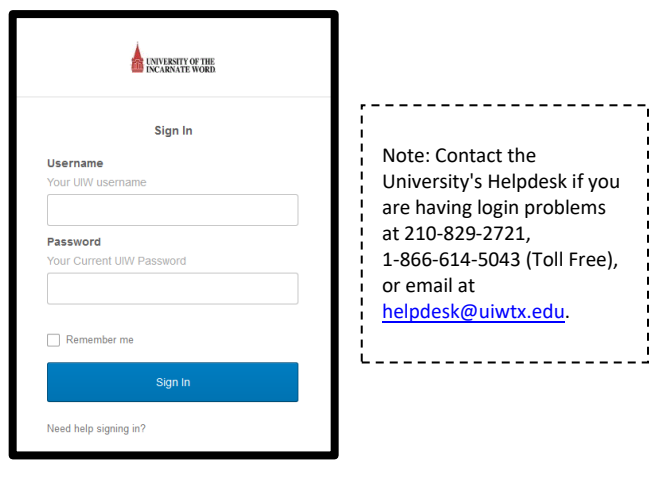

3. Click on the Cardinal Apps Banner tab and select Banner Web 8 Self Service

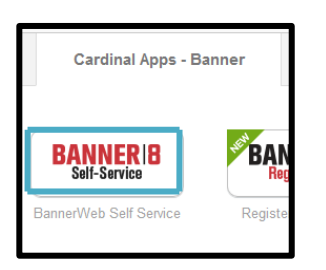

4. Click on the Student Services tab.

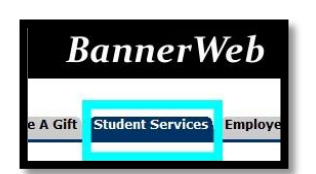

5. Click on Student Records listed on the left side.

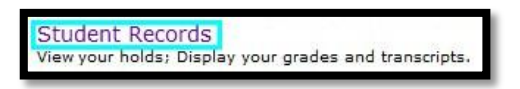

6. Click on Degree Evaluation.

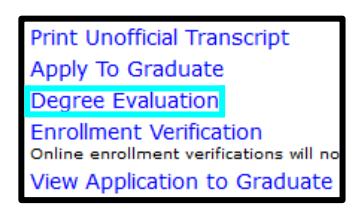

7. At the bottom of the page, click on Generate New Evaluation.

[ View Previous Evaluations Generate New Evaluation What-if Analysis

8. Click on the program you want to run the degree evaluation for, select the term and select generate request.

| • Program:  | BA English       |
|-------------|------------------|
| Degree:     | Bachelor of Arts |
| Major:      | English          |
| Term: Sprin | ng 🗸             |
| Generate Re | quest            |

**9.** This will lead you to your Degree Evaluation. This audit will show what course(s) you have completed and are still required to complete.

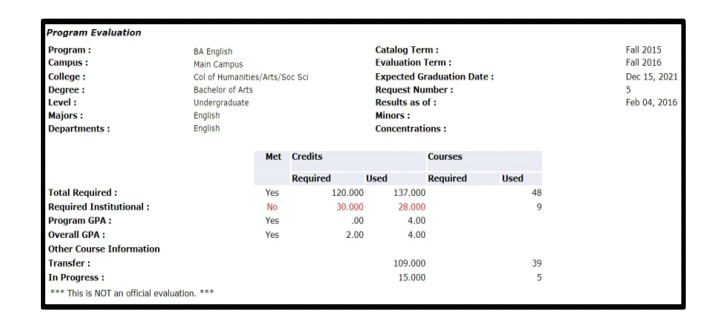

For additional assistance, please visit with your advisor or contact the University Advising Center at (210) 805-5814